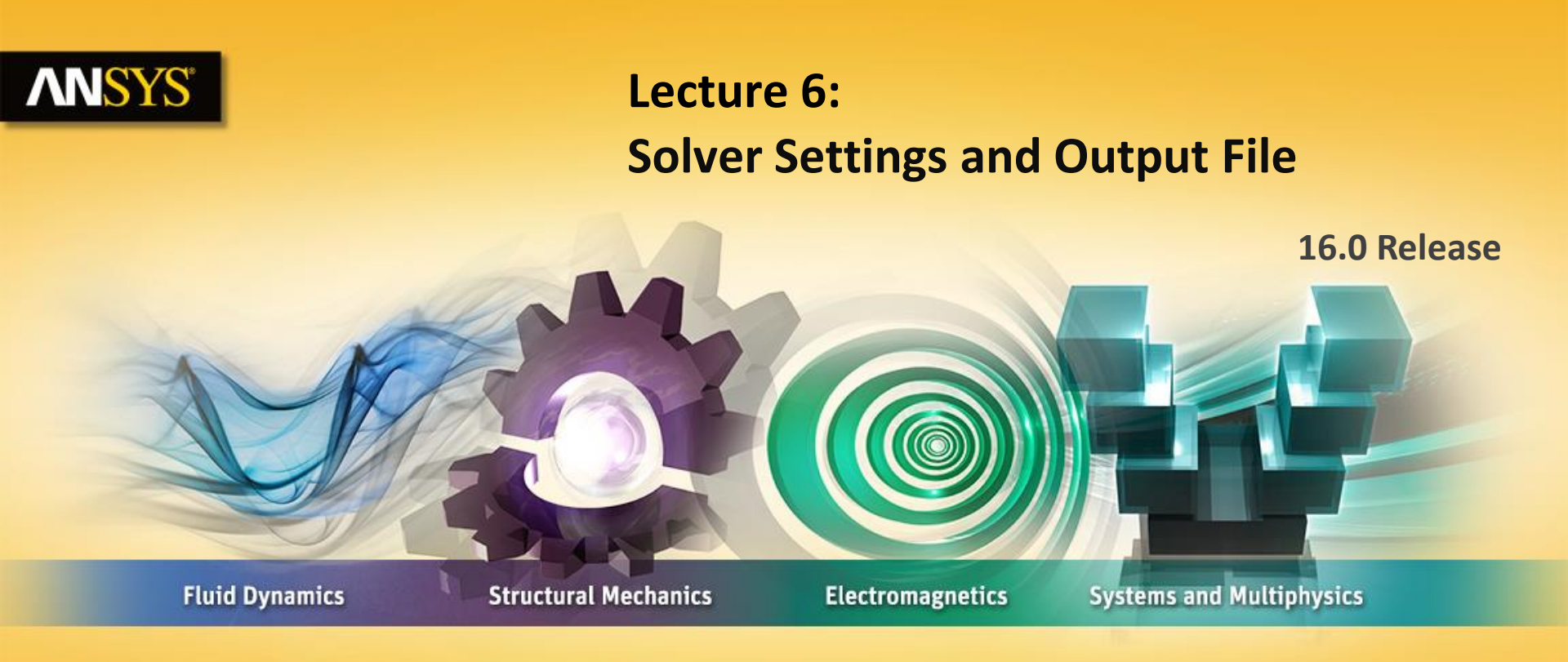

#### **Introduction to ANSYS CFX**

**Realize Your Product Promise®** 

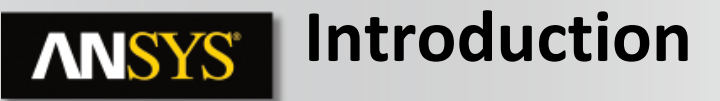

- Lecture Theme:
  - CFX requires inputs which tell it how to calculate the solution. By introducing the concepts of accuracy, stability and convergence, the purpose of each setting can be understood. Emphasis will be placed on convergence, which is critical for the CFD simulation
- Learning Objectives:
  - You will be able to choose appropriate solver settings for your CFD simulation

- Outline
  - Initialization
  - Solver:
    - Convergence Control
    - Residuals
    - Additional convergence checks
    - Output Control
    - CFX Solver Manager
  - CFX Solver Output File
  - Summary

| Σ | Introduction       | Initialization | Solver             | Output File | $\boldsymbol{\Sigma}$ | Summary |
|---|--------------------|----------------|--------------------|-------------|-----------------------|---------|
|   | © 2015 ANSYS, Inc. | March 13, 2015 | ANSYS Confidential |             |                       |         |

### **ANSYS** Initialization

- All solution variables must be assigned initial values
- A good initial guess can reduce solution time
- A poor initial guess may cause solver failure
- The initial values can be set in 3 ways:
  - Automatic option

Introduction

© 2015 ANSYS, Inc.

• CFX-Solver calculates initial values based on boundary condition values and domain settings

Solver

**ANSYS** Confidential

- Automatic with Value option
  - User specified value will be used
  - Can use a constant value or an expression

Initialization

- From a previous solution (see next slide)

March 13, 2015

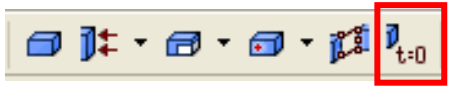

Insert Global Initialization from the toolbar or by right-clicking on Flow Analysis 1

| Outli               | ine Domain: R1           |                          | × |
|---------------------|--------------------------|--------------------------|---|
| Details             | of R1 in Flow Analys     | is 1                     |   |
| Bas                 | ic Settings 📔 Fluid Ma   | dels Initialisation      |   |
|                     | Domain Initialisation    |                          |   |
| Fra                 | ime Type S               | tationary 🗸 🗸 🗸          |   |
|                     | Coord Frame              |                          |   |
|                     | nitial Conditions        |                          |   |
| Ve                  | elocity Type             | Cylindrical 🛛 💙          |   |
|                     | Cylindrical Velocity Con | ponents                  |   |
|                     | Option                   | Automatic with Value 🛛 👻 |   |
|                     | -<br>Axial Component     | AxialVel                 |   |
|                     | Radial Component         | 0 [m s^-1]               |   |
|                     | Theta Component          | Swirl                    |   |
|                     | Static Pressure          |                          |   |
|                     | Option                   | Automatic                |   |
|                     | Temperature              |                          |   |
|                     | Option                   | Automatic 🔽              |   |
|                     | Turbulence               |                          |   |
|                     | Option                   | Medium Intensity and E   |   |
| Output File Summary |                          |                          |   |

3

### **ANSYS** Initialization – Using a Previous Solution

- Initial Values tab
  - by default in Workbench results from a previous run are used, Current Solution Data
  - to specify results file
    - set option to Initial Conditions
    - switch on 'Initial Values Specification'
    - Select the file (res, .bak or \_full.trn)
  - Continue History From carries over convergence history & iteration counters
  - Use Mesh From:

Introduction

© 2015 ANSYS, Inc.

- Solver Input File  $\rightarrow$  Initial Values interpolated on to input file
- Initial Values → only physics from the Solver Input File used

Initialization

March 13, 2015

|                        | Co Define Run                                                   |
|------------------------|-----------------------------------------------------------------|
|                        | Solver Input File                                               |
| provious rup are used  | Giobal Kull Settings                                            |
| previous run are used, | Run Derinition Inual values Partitioner   Solver   Internolator |
|                        | Initial Values Specification                                    |
|                        | Global Run Settings                                             |
|                        | Run Definition Initial Values Partitioner Solver Interpolator   |
|                        | Initialization Option Initial Conditions                        |
|                        | □ Initial Values Specification □                                |
|                        | Inda values                                                     |
|                        | Initial Values 1                                                |
|                        |                                                                 |
| vargance history 9     | ×                                                               |
| vergence history &     | Initial Values 1 Settings                                       |
|                        | File Name files\dp0\CFX\CFX\Fluid Flow CFX_001.res              |
|                        | Interpolation Mapping                                           |
|                        |                                                                 |
|                        |                                                                 |
| ted on to input file   | <u>^</u>                                                        |
| or Input Filo used     | Continue History From                                           |
| er input rile useu     | Continue History From Initial Values 1                          |
|                        |                                                                 |
|                        | Use Mesh From Solver Input File                                 |
|                        |                                                                 |
| Solver Ou              | itput File 💙 Summary 💙                                          |
| ANSYS Confidential     |                                                                 |

# **ANSYS** Solver Control – Options

- The Solver Control panel contains various controls that influence the behavior of the solver
- These controls are important for the accuracy of the solution, the stability of the solver and the length of time it takes to obtain a solution

| Outline Solve                                | r Control                 | ×               |  |  |  |  |  |
|----------------------------------------------|---------------------------|-----------------|--|--|--|--|--|
| Details of Solver Control in Flow Analysis 1 |                           |                 |  |  |  |  |  |
| Basic Settings                               | Equation Class Settings A | dvanced Options |  |  |  |  |  |
| Advection Schen                              | Advection Scheme          |                 |  |  |  |  |  |
| Option                                       | High Resolution           | •               |  |  |  |  |  |
| Turbulence Num                               | erics                     |                 |  |  |  |  |  |
| Option                                       | First Order               | -               |  |  |  |  |  |
| Convergence Co                               | ntrol                     |                 |  |  |  |  |  |
| Min. Iterations                              | 1                         |                 |  |  |  |  |  |
| Max. Iterations                              | 100                       |                 |  |  |  |  |  |
| -Fluid Timescale                             | Control                   |                 |  |  |  |  |  |
| Timescale Contr                              | Auto Timescale            | -               |  |  |  |  |  |
| Length Scale Op                              | tion Conservative         | -               |  |  |  |  |  |
| Timescale Facto                              | 1                         |                 |  |  |  |  |  |
| Maximum •                                    | Timescale                 |                 |  |  |  |  |  |
| Convergence Cri                              | teria                     |                 |  |  |  |  |  |
| Residual Type                                | RMS                       | -               |  |  |  |  |  |
| Residual Target                              |                           |                 |  |  |  |  |  |
| Conservatio                                  | Conservation Target       |                 |  |  |  |  |  |
| Elapsed Wall                                 | Clock Time Control        | Ŧ               |  |  |  |  |  |
| Interrupt Cor                                | trol                      | Đ               |  |  |  |  |  |
|                                              |                           |                 |  |  |  |  |  |

|   | Introduction       | Initialization | > Solver           |
|---|--------------------|----------------|--------------------|
| 5 | © 2015 ANSYS, Inc. | March 13, 2015 | ANSYS Confidential |

**Output File** 

Summary

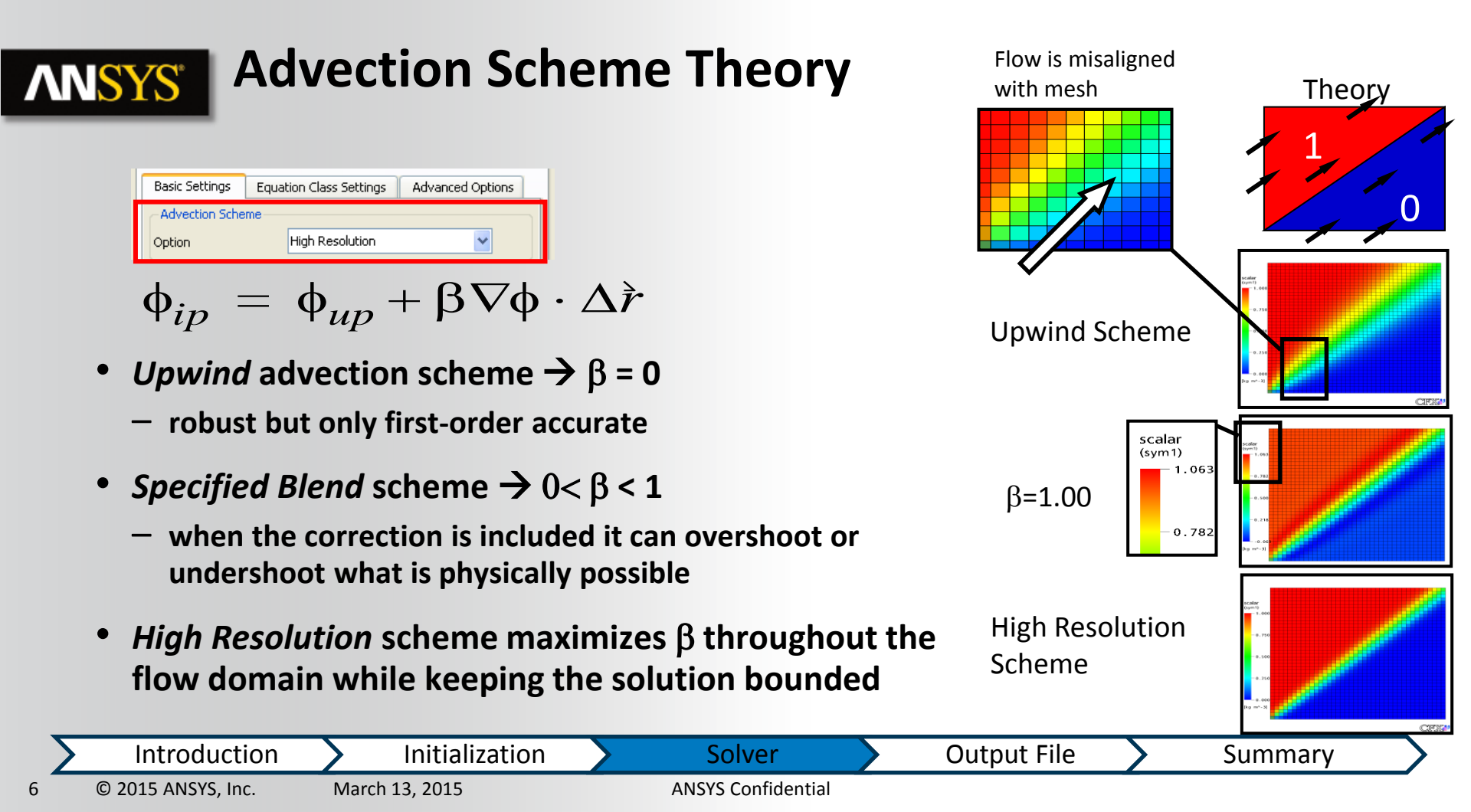

# **ANSYS** Convergence Control

- The Solver finishes when it reaches Max. Iterations or convergence
  - If Max. Iterations is reached, you may not have a converged solution
  - Min. and Max. Iterations can be Workbench input parameters
- When the Solver finishes you should always check why it finished
- Fluid Timescale Control sets the timescale in a steady-state simulation

Initialization

March 13, 2015

| Outline So        | lver Control      |                     | ×                       |
|-------------------|-------------------|---------------------|-------------------------|
| Details of Solver | <b>Control</b> in | Flow Analysis 1     |                         |
| Basic Settings    | Equatio           | n Class Settings    | Advanced Options        |
| Advection Sch     | neme              |                     |                         |
| Option            | Hi                | gh Resolution       | •                       |
| Turbulence N      | umerics           |                     |                         |
| Option            | Fi                | rst Order           | -                       |
| Convergence       | Control           |                     |                         |
| Min. Iterations   | 1                 |                     |                         |
| Max. Iterations   | s 10              | 0                   |                         |
| - Fluid Timesc    | ale Control       |                     | $\mathbf{Y}$            |
| Timescale Co      | ntrol A           | uto Timescale       | •                       |
| Length Scale      | Option 0          | Conservative        | -                       |
| Timescale Fa      | ctor 1            |                     |                         |
| Maximu            | m Timescale       |                     |                         |
| Convergence       | Criteria          |                     |                         |
| Residual Typ      | 💼 Enter P         | arameter Name       | ? 💌                     |
| Residual Targ     | Name Flow         | Analysis 1 Maximu   | um Number of Iterations |
| Conser            |                   |                     |                         |
| Elapsed           | Or select fr      | om existing input p | arameters               |
|                   |                   |                     |                         |
|                   |                   |                     |                         |
|                   |                   |                     |                         |
|                   |                   | _                   |                         |
|                   | <u>О</u> К        |                     | Cancel                  |
|                   |                   |                     |                         |
| Output File       | >                 | Sun                 | nmary 🔰                 |

Solver

Introduction

© 2015 ANSYS, Inc.

# **ANSYS** Timescale Background

8

- ANSYS CFX employs the so-called False Transient in steady-state simulations
  - A timescale is used to move the solution towards the final answer
- The timescale provides relaxation of equation non-linearities
- A steady-state simulation is a 'transient' evolution of the flow from the initial guess to the steady-state conditions
  - Converged solution is independent of the timescale used

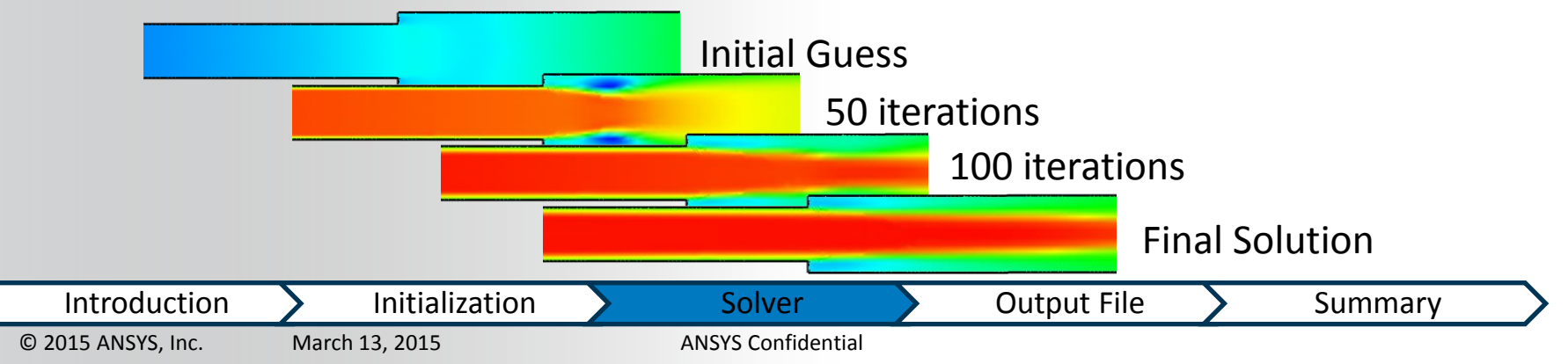

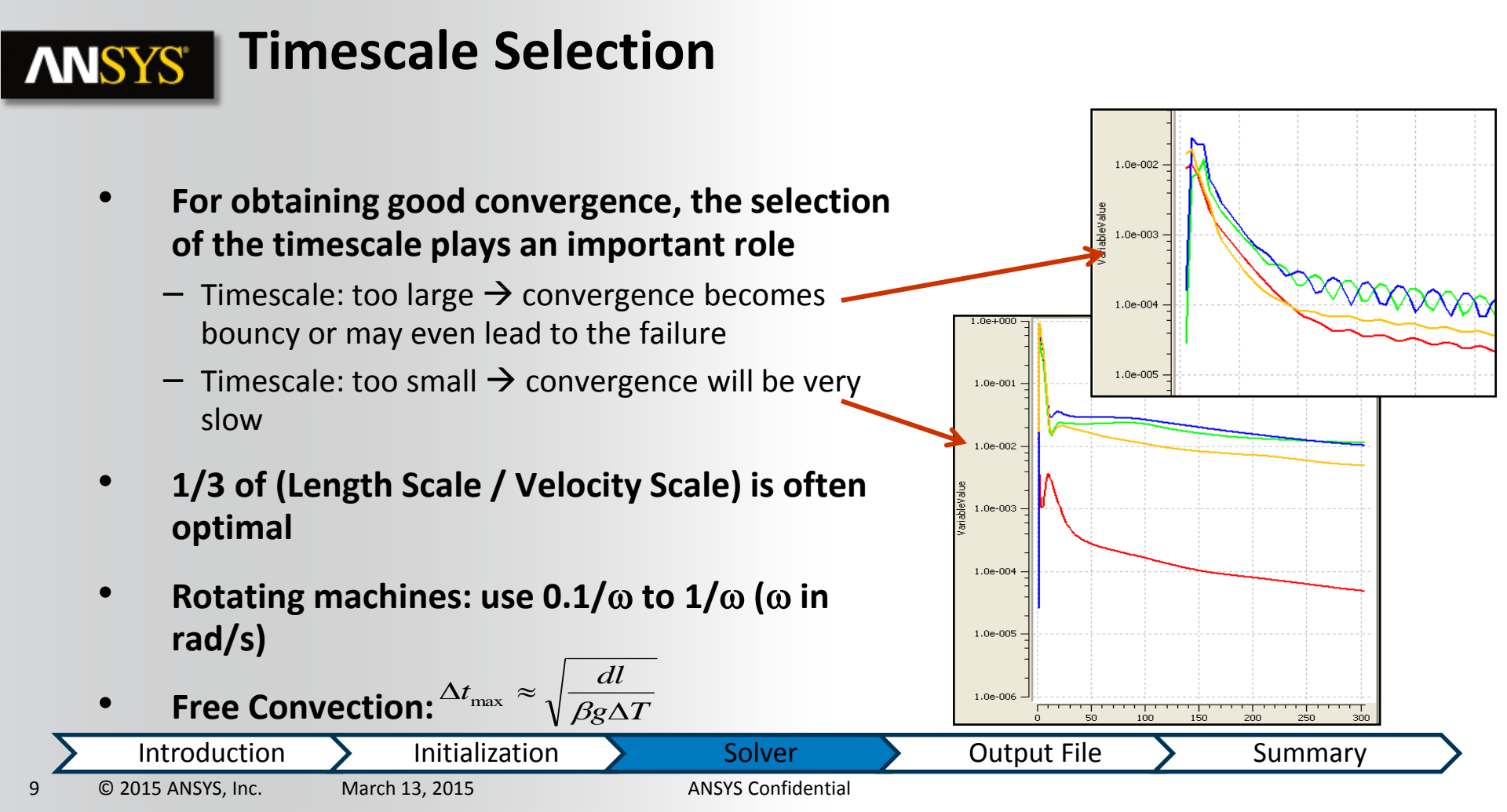

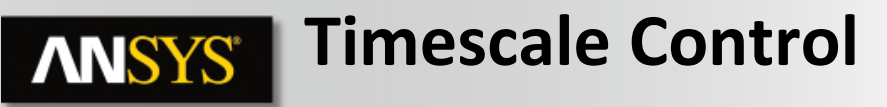

- Physical Timescale
  - constant value or expression
  - Often better than Auto Timescale  $\rightarrow$  faster convergence
- Auto Timescale
  - Solver calculates a timescale based on boundary / initial conditions or current solution and domain length scale
  - Use a Conservative or Aggressive estimate for the domain length scale, or a specified value
  - Timescale is re-calculated as the flow field changes
  - Set Maximum Timescale to provide an upper limit
  - Timescale factor (default = 1) is a multiplier which can be changed to adjust the automatically calculated timescale

| -Fluid Timescale Contro | 1                  |   |
|-------------------------|--------------------|---|
| Timescale Control       | Physical Timescale | ~ |
| Physical Timescale      | 2 [s]              |   |
| 0                       |                    |   |

| Fluid Timescale Control |                |   |  |  |  |
|-------------------------|----------------|---|--|--|--|
| Timescale Control       | Auto Timescale | ~ |  |  |  |
| Length Scale Option     | Conservative   | ~ |  |  |  |
| Timescale Factor        | 1.0            |   |  |  |  |
|                         |                |   |  |  |  |

 Introduction
 Initialization
 Solver
 Output File
 Summary

 10
 © 2015 ANSYS, Inc.
 March 13, 2015
 ANSYS Confidential
 Summary

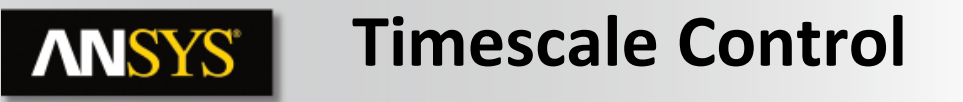

- Local Timescale Factor
  - Timescale varies throughout the domain

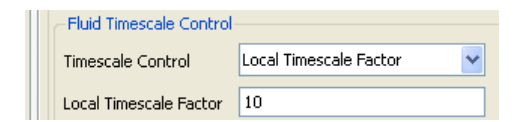

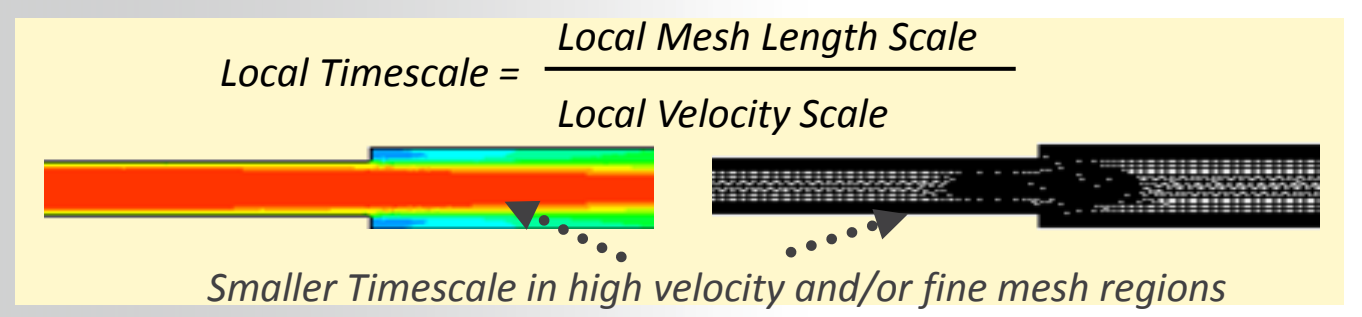

- Can accelerate convergence when vastly different local velocity scales exist
  - e.g. a jet entering a plenum
- Best used on fairly uniform meshes
- Never use as final solution; always finish off with a constant timescale

| Σ  | Introduction       | Initialization | Solver             | Output File | Summary | $\supset$ |
|----|--------------------|----------------|--------------------|-------------|---------|-----------|
| .1 | © 2015 ANSYS, Inc. | March 13, 2015 | ANSYS Confidential |             |         |           |

# **ANSYS** Convergence Criteria

- Convergence Criteria determine when the solution is considered converged and so when the Solver stops
  - Assuming Max. Iterations is not reached
- Residuals are a measure of how accurately the set of equations have been solved
  - Solver iterates towards a solution → never reaches exact solution
  - Lower residuals = more accurate solution

| Outline Solver      | Control                 | ×                |
|---------------------|-------------------------|------------------|
| Details of Solver C | ontrol in Flow Analysis | 1                |
| Basic Settings      | Equation Class Settings | Advanced Options |
| Convergence C       | riteria                 |                  |
| Residual Type       | RMS                     | ¥                |
| Residual Target     | 1.E-4                   |                  |
| Conservat           | ±                       |                  |
| - Elapsed Wa        | antrol                  |                  |
|                     | ond of                  |                  |

- Equations solved exactly: [A] [Φ] [b] = [0]
  Iteratively solved: [A] [Φ] [b] = [R]
  Residual vector [R]= error in the numerical solution
- Do not confuse accurately solving the equations with overall solution accuracy the equations may or may not be a good representation of the true system!

 Introduction
 Initialization
 Solver
 Output File
 Summary

 12
 © 2015 ANSYS, Inc.
 March 13, 2015
 ANSYS Confidential

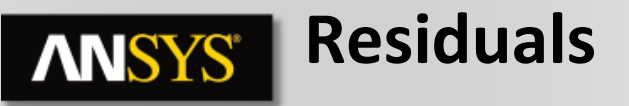

- Residual Type
  - MAX: maximum residual anywhere
  - RMS: gives a value typical for the whole model
    - Root Mean Square (RMS) =  $\sqrt{\sum_{i} R_i^2}$
- Residual Target
  - dependent on the accuracy needed
    - MAX residuals < 1.0E-3
    - RMS residuals < 1.0E-4, 1.0E-5 or 1.0E-6

| Residual Type   | RMS               | ~ |
|-----------------|-------------------|---|
| Residual Target | 1.E-4             |   |
| Conservation    | Target            | Ŧ |
| Elapsed Wall C  | lock Time Control | G |
| C               | rol               | E |
| 5e 601 -        |                   |   |
| see -           |                   |   |
| ****            |                   |   |
| 38-004 -        |                   |   |
|                 |                   |   |
| 0e 005 -        |                   |   |

| Σ  | Introduction       | Initialization | Solver             | Output File | $\boldsymbol{\Sigma}$ | Summary | $\supset$ |
|----|--------------------|----------------|--------------------|-------------|-----------------------|---------|-----------|
| 13 | © 2015 ANSYS, Inc. | March 13, 2015 | ANSYS Confidential |             |                       |         |           |

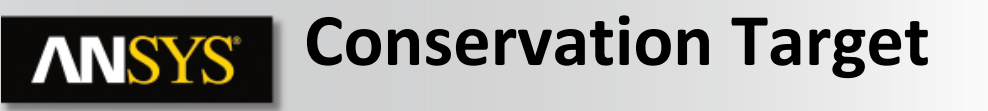

• Sets a target for the global imbalances % Imbalance =  $\frac{\text{Flow Rate In} - \text{Flow Rate Out}}{\text{Maximum Flow Rate}}$ 

| Convergence Criteria- |              |                |
|-----------------------|--------------|----------------|
| Residual Type         | RMS 😽        |                |
| Residual Target       | 1.E-4        |                |
| Conservation Targ     | jet          | -8-            |
| Value                 | 0.01         |                |
| C Elapsed Wall Clock  | Time Control | - <del>.</del> |
| C Interrupt Control   |              |                |

- The imbalances measure the overall conservation of a quantity (mass, momentum, energy) in the entire flow domain
- Clearly in a converged solution Flow Rate In = Flow Rate Out
- It's good practice to set a *Conservation Target* and/or monitor the imbalances
- Set a target of 0.01 (1%) or less
  - For some applications < 0.01%</p>
  - Solver must meet both the *Residual* and *Conservation Target* before stopping

| Σ  | Introduction       | Initialization | Solver             | Output File | Summary | > |
|----|--------------------|----------------|--------------------|-------------|---------|---|
| .4 | © 2015 ANSYS, Inc. | March 13, 2015 | ANSYS Confidential |             |         | - |

### **ANSYS** Elapsed Time and Interrupt Control

- Elapsed Time Control
  - Specify the maximum wall clock time for run
  - Solver will stop after this period regardless of whether it has converged
- Interrupt Control
  - Criteria based on logical CEL expressions
  - − expression returns true → solver stops
    - Any value >= 0.5 is true
  - Examples:
    - If temperature exceeds a specified value
      - areaAve(T)@wall>200 [C]
    - If mesh quality drops below a specified value in a moving mesh case

| Σ | Introduction       | Initialization | Solver             | Output File | Summary | $\geq$ |
|---|--------------------|----------------|--------------------|-------------|---------|--------|
| 5 | © 2015 ANSYS, Inc. | March 13, 2015 | ANSYS Confidential |             |         |        |

| Elapsed Wall Clock      | Time Control ———————————————————————————————————— |
|-------------------------|---------------------------------------------------|
| Option                  | Maximum Run Time 🛛 👻                              |
| Elapsed Time            | 24 [h]                                            |
| - 🔽 Interrupt Control - | E                                                 |
| -Interrupt Control Con  | ditions 🛛                                         |
| Interrupt Condition     |                                                   |
| -Interrupt Condition 1  |                                                   |
| Option                  | Logical Expression 🔽                              |
| Logical Expression      | if(areaAve(T)@wall>200[C],(                       |
|                         |                                                   |

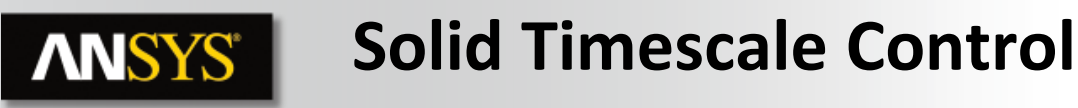

- Only available when a solid domain is included in the simulation
- Solid Timescale should be MUCH larger than the fluid timescale
  - 100 times larger is typical
  - energy equation is usually very stable in the solid

| Solid Timescale Control        |     |  |  |  |  |
|--------------------------------|-----|--|--|--|--|
| Solid Timescale Auto Timescale |     |  |  |  |  |
| Solid Timescale Factor         |     |  |  |  |  |
| Solid Timescale Factor         | 1.0 |  |  |  |  |
|                                |     |  |  |  |  |

- The fluid timescale is estimated using Length Scale / Velocity Scale
- Auto Timescale calculates solid timescale as a function of the length scale, thermal conductivity, density and specific heat capacity
  - Or you can choose the Physical Timescale option and provide a timescale directly

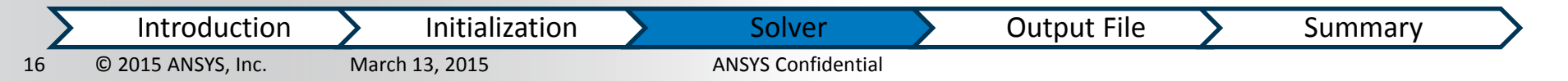

# **ANSYS** Equation Class Settings

- The Equation Class Settings tab is an advanced option that can be used to set Solver controls on an equation-specific basis
  - Not usually needed
  - Will override the controls set on Basic Settings for the selected equation
- Advanced Options
  - Advanced solver control options

March 13, 2015

Initialization

Solver

**ANSYS** Confidential

- Rarely needed

Introduction

© 2015 ANSYS, Inc.

17

| Outline Solver Control                                                                      | ×               |
|---------------------------------------------------------------------------------------------|-----------------|
| Details of Solver Control in Flow Analysis 1 Basic Settings Equation Class Settings Advance | d Options       |
| Equation Class                                                                              |                 |
| Continuity                                                                                  |                 |
| Momentum                                                                                    |                 |
| Turbulence Eddy Dissipation                                                                 |                 |
|                                                                                             |                 |
| Energy                                                                                      |                 |
| Advection Scheme                                                                            |                 |
| Option High Resolution                                                                      | <u>~</u>        |
| Convergence Control                                                                         |                 |
| Timescale Control Auto Timescale                                                            | ✓               |
| Timescale Factor 1.0                                                                        |                 |
| Length Scale Option Conservative                                                            | ✓               |
| C Maximum Timescale                                                                         |                 |
| Convergence Criteria                                                                        | -8-             |
| Residual Type RMS                                                                           | •               |
| Residual Target 1.0E-4                                                                      |                 |
| Conservation Target                                                                         |                 |
|                                                                                             |                 |
| Output File Summary                                                                         | $ \rightarrow $ |

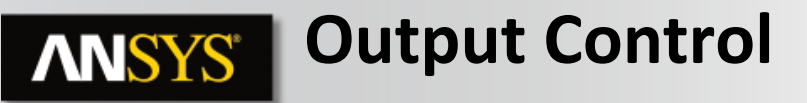

- Control the output produced by the Solver
- Results tab controls the final .res file
  - Selected Variables probably insufficient information for a restart
  - Output Equation Residuals set to all and check where convergence problems occur
  - Extra Output Variables List variables not written to standard results file e.g. vorticity

| 🖨 · 🙆 | Solver             |  |
|-------|--------------------|--|
|       | 🛓 🕷 Solution Units |  |
|       | 🎠 Solver Control   |  |
|       | 🗊 Output Control   |  |
| 🍂 Co  | ordinate Frames    |  |

| Outline              | Output Cor                                                                                              | ntrol                                                                                                    |                                                                                                    |                                                                                                    |  |
|----------------------|----------------------------------------------------------------------------------------------------|----------------------------------------------------------------------------------------------------|----------------------------------------------------------------------------------------------------|----------------------------------------------------------------------------------------------------|--|
| Details of <b>Ou</b> | tput Conti                                                                                              | rol in Flow An                                                                                                    | alysis 1                                                                                                    |                                                                                                    |  |
| Results              | Backup                                                                                                  | Trn Results                                                                                                    | Trn Stats                                                                                                    | Monitor                                                                                                    |  |
| Option               |                                                                                                    | Standard                                                                                                    |                                                                                                    |                                                                                                    |  |
| File Compression     |                                                                                                    | Default                                                                                                    |                                                                                                    |                                                                                                    |  |
| 🖂 🖸 Outp             | out Equation                                                                                            | Residuals                                                                                                    |                                                                                                    |                                                                                                    |  |
| Eqn. Resi            | duals                                                                                                   | All                                                                                                    |                                                                                                    |                                                                                                    |  |
| Extra Output Vari    |                                                                                                    | riables List —                                                                                                    |                                                                                                    |                                                                                                    |  |
| Extra Oul            | put Var. List:                                                                                          | Vorticity                                                                                                    |                                                                                                    |                                                                                                    |  |
|                      | Outline<br>Details of <b>Du</b><br>Results<br>Option<br>File Compre<br>I Outp<br>Eqn. Resi<br>Extra Out | Outline Output Co<br>Details of <b>Output Contr</b><br>Results Backup<br>Option<br>File Compression<br>I Output Equation<br>Eqn. Residuals<br>I Extra Output Var<br>Extra Output Var List | Outline         Output Control           Details of Output Control in Flow An-           Results         Backup           Trn Results           Option         Standard           File Compression         Default           Image: Output Equation Residuals         All           Image: Extra Output Variables List         Extra Output Variables List | Output Control         Details of Output Control in Flow Analysis 1         Results       Backup         Trn Results       Trn Stats         Option       Standard         File Compression       Default         ✓       Output Equation Residuals         Eqn. Residuals       All         ✓       Extra Output Variables List         Extra Output Var. List       Vorticity |  |

| 2  | Introduction       | Initialization | Solver             | Output File | $\boldsymbol{\Sigma}$ | Summary | $\supset$ |
|----|--------------------|----------------|--------------------|-------------|-----------------------|---------|-----------|
| .8 | © 2015 ANSYS, Inc. | March 13, 2015 | ANSYS Confidential |             |                       |         | _         |

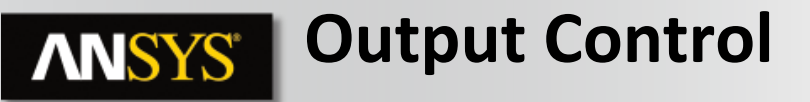

- Backup controls if/when backup files are written
  - Recommended in case of power failure, network interruptions, etc.
  - Essential: Allows a clean solver restart
  - Smallest: Can restart the solver, with a residuals jump
  - If Output Frequency is set to Iteration Interval, it can be a Workbench input parameter

| Outline                                                                        | Output Con     | itrol          |            | × |  |  |
|--------------------------------------------------------------------------------|----------------|----------------|------------|---|--|--|
| Details of <b>Ou</b>                                                           | tput Contro    | ol in Flow Ar  | nalysis 1  |   |  |  |
| Results                                                                        | Backup         | Monitor        | Export     |   |  |  |
| Backup Re                                                                      | Backup Results |                |            |   |  |  |
| Backup Results 1                                                               |                |                |            |   |  |  |
| -Backup F                                                                      | Results 1      |                |            |   |  |  |
| Option                                                                         |                | Standard       |            | • |  |  |
| File Com                                                                       | pression       | Default        |            | • |  |  |
| - Out                                                                          | put Equation   | Residuals      |            |   |  |  |
| Extr                                                                           | ra Output Va   | riables List – |            | Đ |  |  |
| Output                                                                         | Frequency      |                |            |   |  |  |
| Option                                                                         |                | Iteration      | n Interval | - |  |  |
| Iteration Interval<br>Every Iteration<br>Iteration List<br>Wall Clock Time Int |                |                |            |   |  |  |
| ОК                                                                             | OK Apply None  |                |            |   |  |  |

| Σ  | Introduction       | Initialization | Solver             | Output File | Summary | $\geq$ |
|----|--------------------|----------------|--------------------|-------------|---------|--------|
| 19 | © 2015 ANSYS, Inc. | March 13, 2015 | ANSYS Confidential |             |         |        |

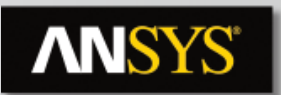

### **Output Control – Monitor**

- Allows you to create the Monitor Points
  - Track values of interest as the Solver runs
- In steady-state simulations you should create monitor points for quantities of interest
  - One measure of convergence is when these values are no longer changing
- Can track variable value at location defined by Cartesian or Cylindrical Coordinates or monitor a CEL Expression

Initialization

 For Coordinates options, data can be interpolated to Nearest Vertex or use weighted-average of vertex values for containing element (Trilinear)

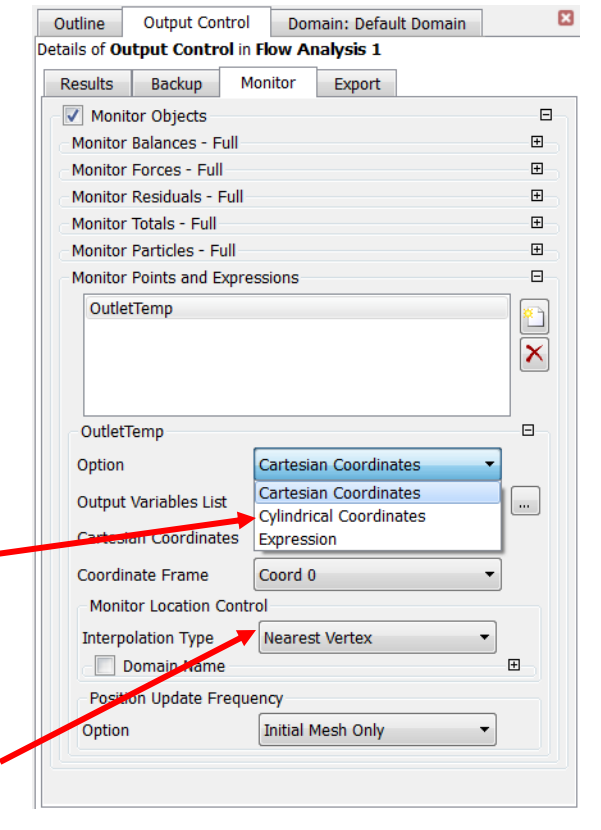

20

Introduction

© 2015 ANSYS, Inc.

Solver ANSYS Confidential Output File

Summary

### **ANSYS**<sup>®</sup>

### **Output Control – Monitor an Expression**

Solver

**ANSYS** Confidential

- Expression Option to monitor a CEL expression
- Additional option for expression to Monitor Statistics
- Can probe the statistics for an Interrupt Condition (Solver Control) to stop run once the value of a target quantity:
  - remains below a threshold value for a given period
  - no longer changes significantly

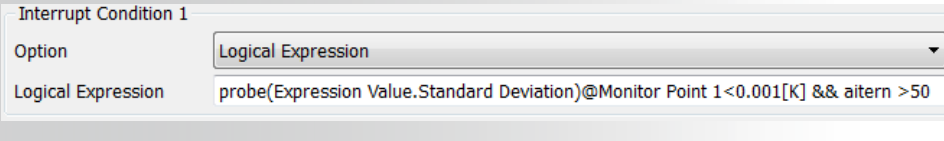

Initialization

#### Useful for automation

Monitor Point 1 Option Expression Expression Value volumeAve(Temperature)@Default Domain Coordinate Frame Coord 0 Monitor Statistics F Interval Option Moving Interval Statistics List Standard Deviation -Interval Definition Option Iterations Number of Iterations Interval can be Workbench input parameter Instantaneous monitor value Std. deviation of monitor over 'n' iterations 10 15 20 25 30 35 Accumulated Time Step Monitor Point: Monitor AV Monitor Point: Monitor AV (Standard Deviation) **Output File** Summary

March 13, 2015

Introduction

© 2015 ANSYS, Inc.

21

# **ANSYS** Solver Manager

- The CFX-Solver Manager is a graphical user interface used to:
  - Define a run
  - Control the CFX-Solver interactively
  - View information about the emerging solution

Initialization

Export data

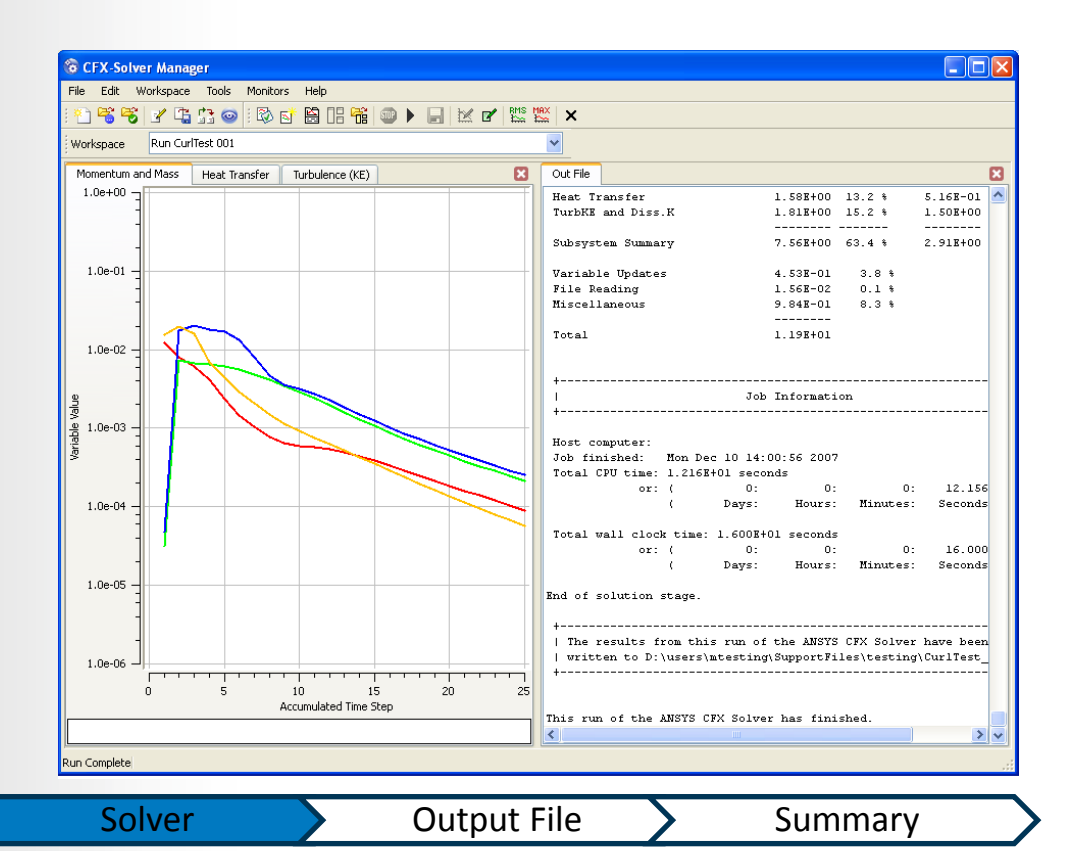

© 2015 ANSYS, Inc. March 13, 2015

Introduction

22

ANSYS Confidential

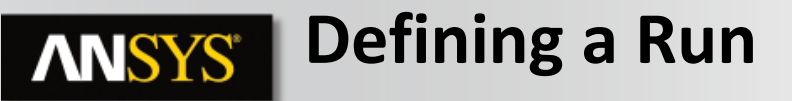

- Solver Input File is usually the .def file (automatically set in WB)
- Can import a .res, .bak or \_full.trn files into a new CFX system to restart a previous incomplete run
- To restart with changed physics, create a new .def file and initialise from previous solution as shown earlier

| 💿 Define Run      | 8                                              | × |
|-------------------|------------------------------------------------|---|
| Solver Input File | ingTee_files\dp0\CFX-1\CFX\Fluid Flow CFX.def  | 1 |
| Global Kall Setal | 35                                             |   |
| Run Definition    | Initial Values Partitioner Solver Interpolator |   |

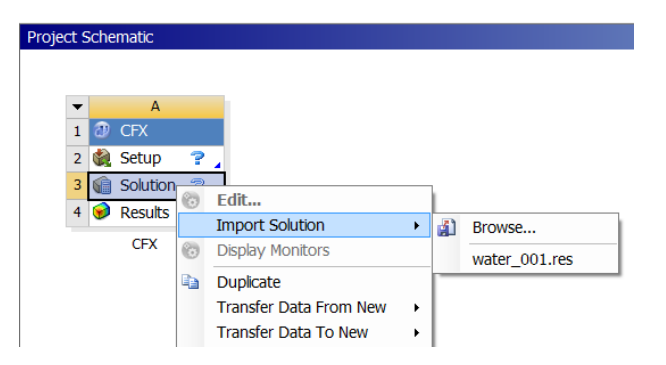

| Σ  | Introduction       | Initialization | Solver             | Output File | $\boldsymbol{\succ}$ | Summary | $\supset$ |
|----|--------------------|----------------|--------------------|-------------|----------------------|---------|-----------|
| 23 | © 2015 ANSYS, Inc. | March 13, 2015 | ANSYS Confidential |             |                      |         |           |

# **ANSYS** Defining a Run

- Define a new Solver run (contd...)
  - Double Precision: will use more significant figures in its calculations
    - Use when round-off error could be a problem if 'small' variations in a variable are important, where 'small' is relative to the global range of that variable, e.g.:
      - Many Mesh Motion cases, since the motion is often small relative to the size of the domain
      - If you have a wide pressure range, but small pressure changes are important
    - Doubles solver memory requirements
    - Small values by themselves do not need double precision

| Denne Run                                       |                |             |            | 3            |
|-------------------------------------------------|----------------|-------------|------------|--------------|
| olver Input File                                | e_files\dp0    | CFX-1\CFX\F | uid Flow C | FX.def 📄     |
| Global Run Settin                               | gs             |             |            |              |
| Run Definition                                  | Initial Values | Partitioner | Solver     | Interpolator |
| ype of Run<br>Double Precis<br>Parallel Environ | Full           |             |            | •            |
| Run Mode                                        | Serial         |             |            | •            |
|                                                 | Н              | ost Name    |            |              |
| miljepearson2                                   |                |             |            |              |
|                                                 |                |             |            |              |
| Show Advance                                    | ced Controls   |             |            |              |

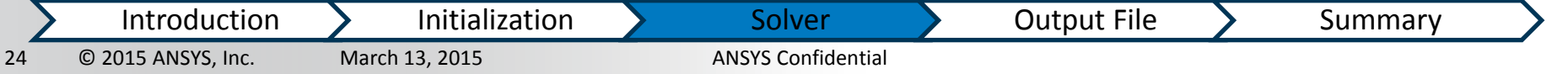

# **ANSYS** Defining a Parallel Run

- By default Solver will run in serial
  - Single solver process runs on a local machine
- Set the Run Mode to a parallel option to use of multiple cores/processors
  - Requires parallel licenses
  - Allows you to divide a large CFD problem into smaller partitions
    - Faster solution times & solve larger problems by making use of memory (RAM) on multiple machines
- Local Parallel = running on a single machine

| Host Nar                               | ne       | Par          | titions              |   |   |
|----------------------------------------|----------|--------------|----------------------|---|---|
| miljepears                             | on2      |              | 2                    |   | + |
|                                        |          |              |                      |   | - |
|                                        |          |              |                      |   |   |
| Parallel Environ<br>Run Mode           | iment    | Platform MPI | Distributed 🔻        | • |   |
|                                        | <b>.</b> | e            | D                    | 1 |   |
| Host Name                              | Custom   | Executable   | Partitions           |   |   |
| Host Name<br>miljepearson2             | Custom   | Executable   | Partitions<br>2      |   | = |
| Host Name<br>miljepearson2<br>miltech1 | Custom   | Executable   | Partitions<br>2<br>2 |   | ≡ |

 Introduction
 Initialization
 Solver
 Output File
 Summary

 25
 © 2015 ANSYS, Inc.
 March 13, 2015
 ANSYS Confidential
 Summary

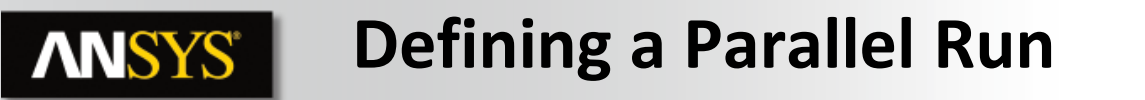

• Serial

Local Parallel

Distributed Parallel

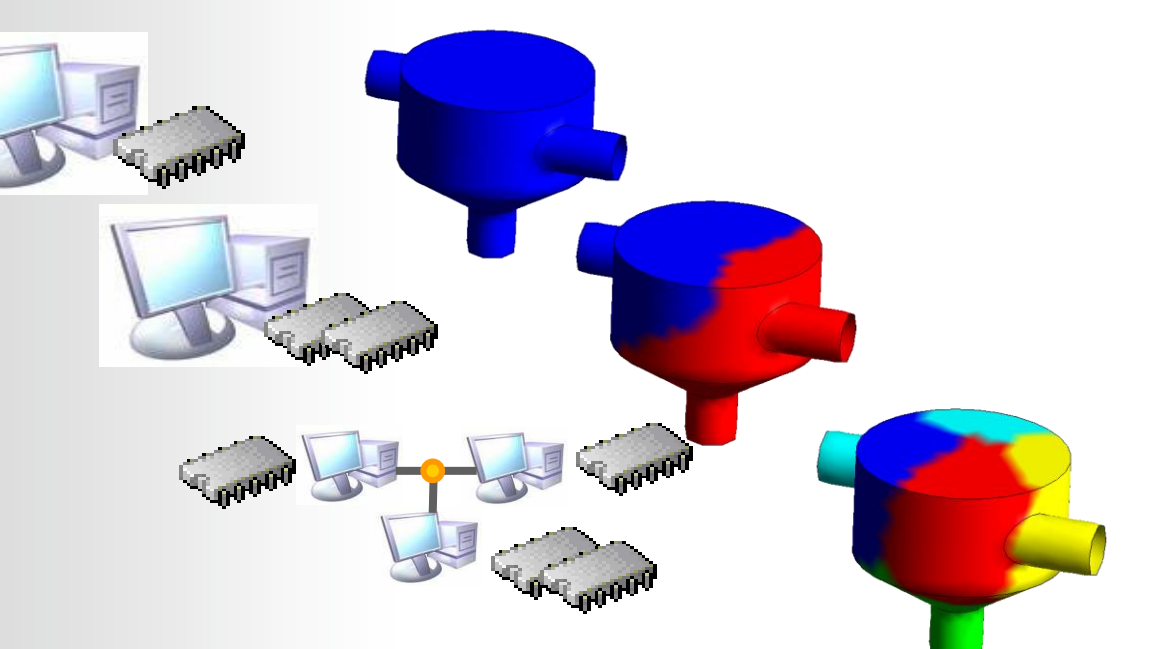

 Different communication methods are available, Platform MPI is recommended in most cases

 Introduction
 Initialization
 Solver
 Output File
 Summary

 26
 © 2015 ANSYS, Inc.
 March 13, 2015
 ANSYS Confidential
 Summary

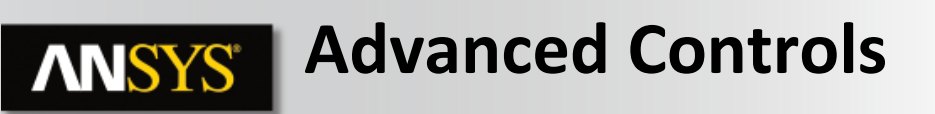

- 'Show Advanced Controls' toggle enables the Partitioner, Solver and Interpolator tabs
- 'Partitioner' tab

27

- Partitioning is always a serial process
- Can be a problem for very large cases
  - MeTiS (default) uses more memory than others. Change method to reduce memory required (see documentation)
  - Use Large Problem Partitioner (64-bit only)
- Multidomain Option:
  - Independent Partitioning: Each domain is partitioned into 'n' partitions

Solver

**Coupled Partitioning: Domains are combined and then** partitioned into 'n' partitions

Introduction Initialization © 2015 ANSYS, Inc. March 13, 2015 **ANSYS** Confidential

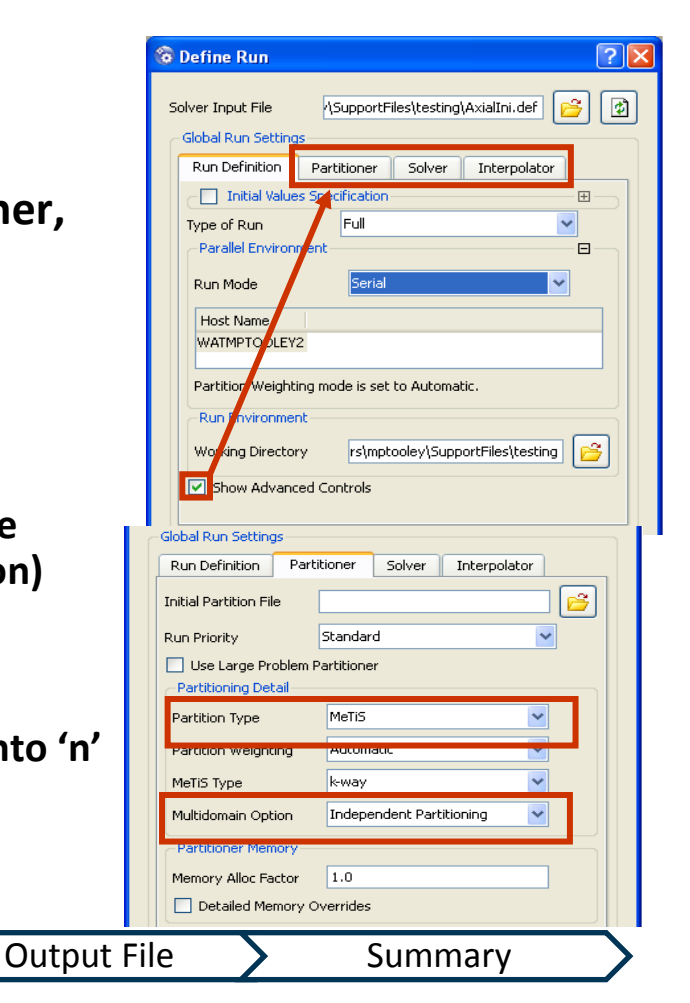

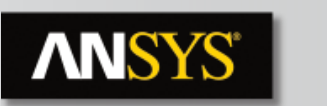

#### **Advanced Controls**

- On the Solver tab you adjust Solver Memory settings
  - The Solver estimates its memory requirements
  - Memory Alloc Factor is a multiplier for this estimate
    - Use when the solver stops with an 'Insufficient Memory Allocated' error
    - Can provide individual factors for each stack

| 🗟 Define Run        | ? 🛛                                    |
|---------------------|----------------------------------------|
| Solver Input File   | \SupportFiles\testing\AxialIni.def 📴 👔 |
| -Global Run Setting | 5                                      |
| Run Definition      | Partitioner Solver Interpolator        |
| Run Priority        | Standard                               |
| Executable Set      | ings                                   |
| Double Preci        | ision                                  |
| -Solver Memory      |                                        |
| Memory Alloc Fa     | ctor 1.0                               |
|                     | nary Oranidas                          |
| Custom Solver (     | Options                                |
| Custom Executa      | ble 🔄 📑                                |
| Solver Argument     |                                        |
|                     |                                        |
|                     |                                        |
|                     |                                        |
|                     |                                        |
|                     |                                        |
| Start Run           | Cancel                                 |
|                     |                                        |

| Σ | Introduction       | Initialization | Solver             | Output File | $\boldsymbol{\succ}$ | Summary | $\supset$ |
|---|--------------------|----------------|--------------------|-------------|----------------------|---------|-----------|
| 8 | © 2015 ANSYS, Inc. | March 13, 2015 | ANSYS Confidential |             |                      |         |           |

# **ANSYS**<sup>®</sup>

29

#### **Interactive Solver Control**

- During a solution, 'Edit Run in Progress' lets you make changes on the fly
  - Models generally cannot be changed, but numeric values can

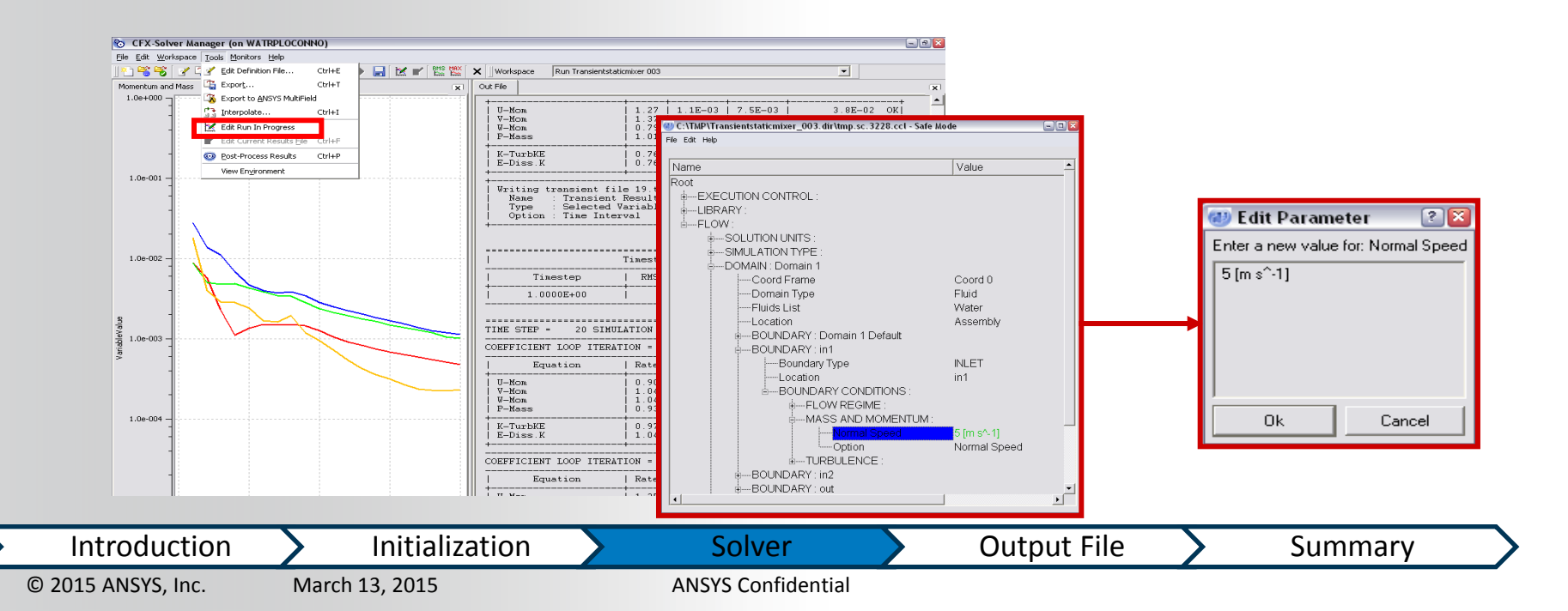

# **Additional Solution Monitors**

Initialization

**ANSYS** Confidential

March 13, 2015

- By default, monitor plots are created showing the RMS residuals for each equation solved, plus one plot for any monitor points
- Right-click to switch between RMS and MAX
- Additional monitors:
  - Imbalances
  - Boundary fluxes (FLOW)
  - Boundary forces
    - Tangential (viscous)
    - Normal (pressure)
  - Source terms

Introduction

© 2015 ANSYS, Inc.

30

🗞 Monitor Properties: Plot Monitor 1 General Settings Range Settings Plot Lines CFX-Solver Manager (on WATRPLOCONNO) Workspace Tools Monitors Help 🖌 🕮 😳 🔝 🖄 📢 🛤 맩 🚟 🛑 🕨 📰 🔣 📝 Variable Set CFX Solver -• Turbulence (KE 1.0e+000 E-03 | 8.7E E-03 | 1.2E E-03 | 2.3E E-03 | 2.2E Plot Line Variable ‡-FLOW -FORCE - IMBALANCE E-03 | 5.0E E-03 | 4.8E i≐⊢Domain 1  $\sim$ P-Mass Imbalance (%) in Domain 1 1.0e-001 U-Mom Imbalance (%) in Domain 1 V-Mom Imbalance (%) in Domain 1 Res | Max W-Mom Imbalance (%) in Domain 1 -03 ‡I- MOMENT E-03 E-03 7.3E 2.7E 2.1E **New Monitor** T-NEG-ACCUMULATION 6-03 +-RESIDUAL E-03 | 4.5E E-03 | 4.4E - SOURCE +-TIMESTEP . 1.0e-003 -Ok Apply Reset Cancel nformati Timestep RMS Courant Number **Right-click** 1.0000E+00 37.12 1.00.0 Print ... Save as Image TIME STEP = 94 STMULATION TIME = 9 4000E+0 Export Plot Data COEFFICIENT LOOP ITERATION = Hide Monitor Equation Rate RMS Res Delete Monito U-Mon 1.24 | 1.0E-02 V-Mon 0.80 7.7E-03 1.0e-005 W-Mon 1.09 4.9E-03 **Monitor Plot** .out file COE 1.0e-006 U-Mon V-Mon 0.92 9.2E-03 1.2E 0.68 5.2E-03 4.4E Accumulated Time Step - RMS P-Mass - RMS U-Mom - RMS V-Mom RMS W-Mor Solver Output File Summary

# **ANSYS**<sup>®</sup>

### **Monitoring Derived Variables**

- Visualise trends using Derived Variables
  - Statistics (similar to option for monitored Expressions)
  - Offset from current plot
- Not written to results file
- To create
  - Workspace > New Derived Variable
- To activate
  - Workspace Properties > Derived Variables

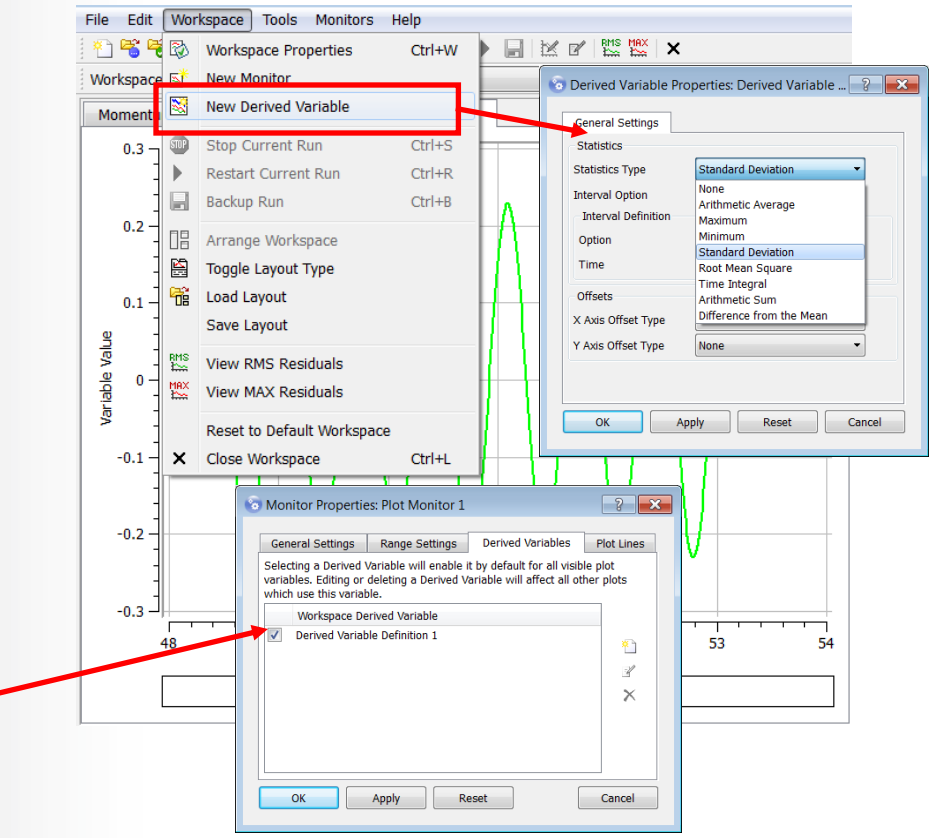

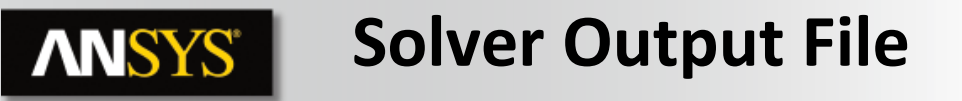

- **Produced by the ANSYS CFX-Solver and contains information about simulation:** 
  - Model setup
  - The state of the solution during the run
  - Job statistics for the particular run

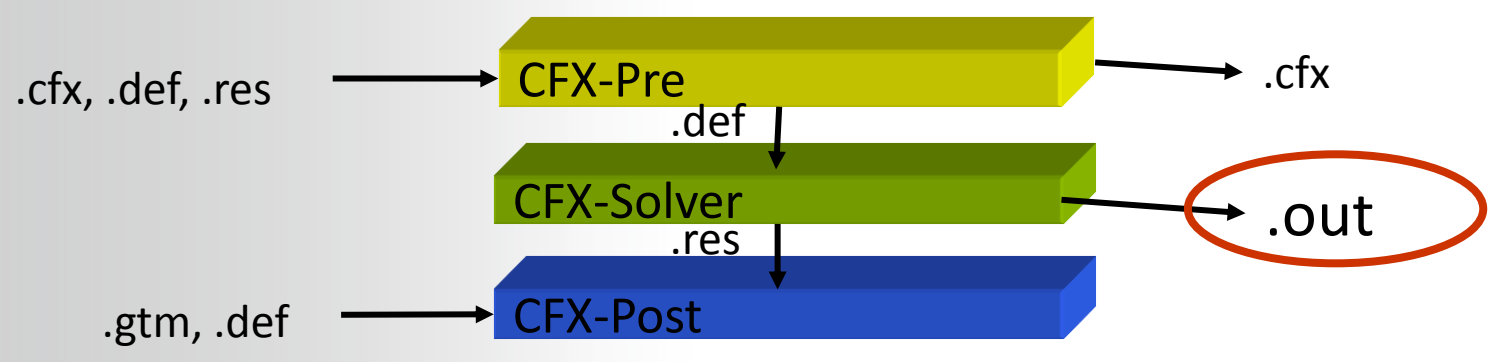

• Now lets take a detailed look at an out file

 Introduction
 Initialization
 Solver
 Output File
 Summary

 32
 © 2015 ANSYS, Inc.
 March 13, 2015
 ANSYS Confidential
 Summary

# **ANSYS** Model Setup

33

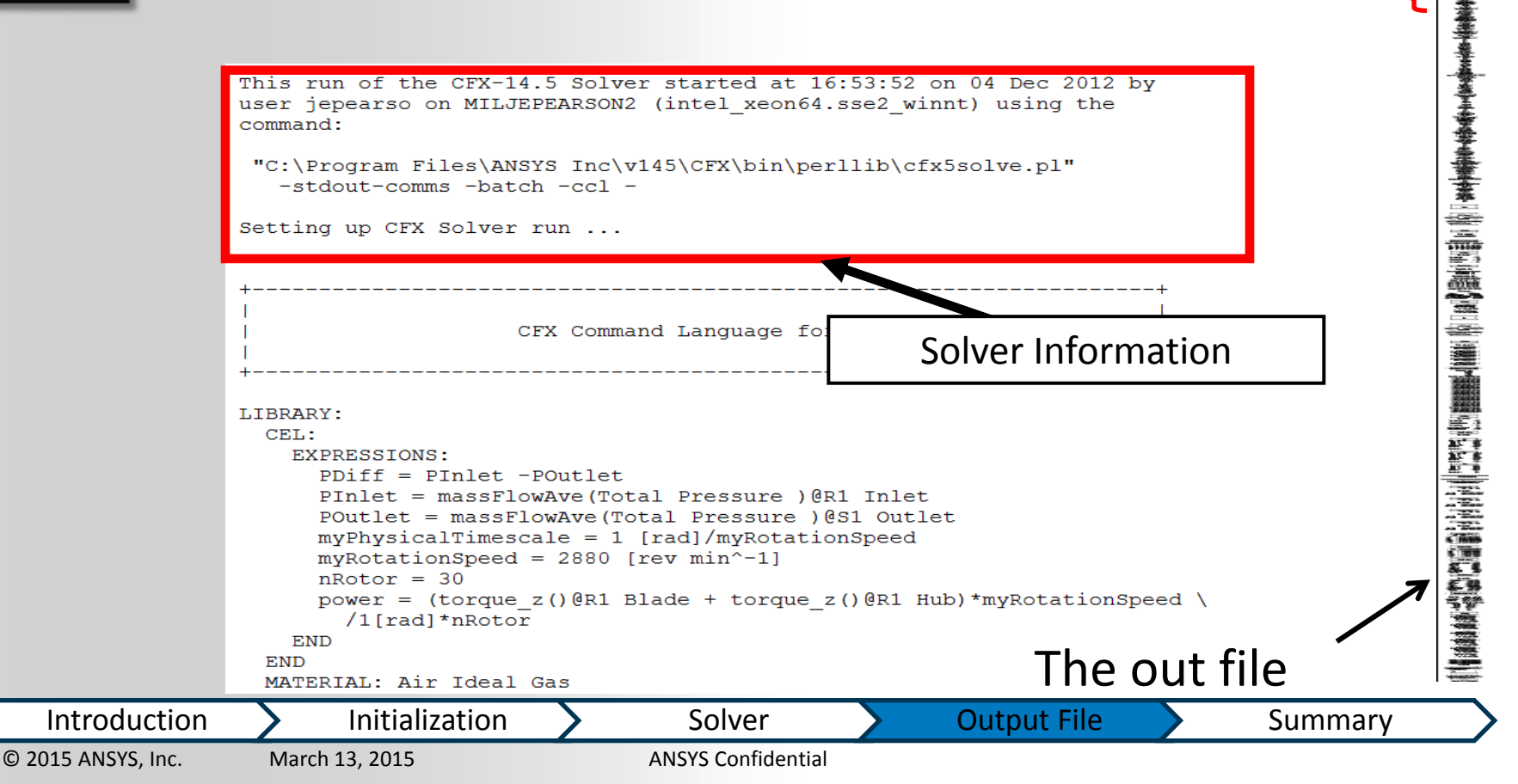

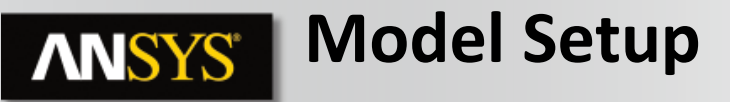

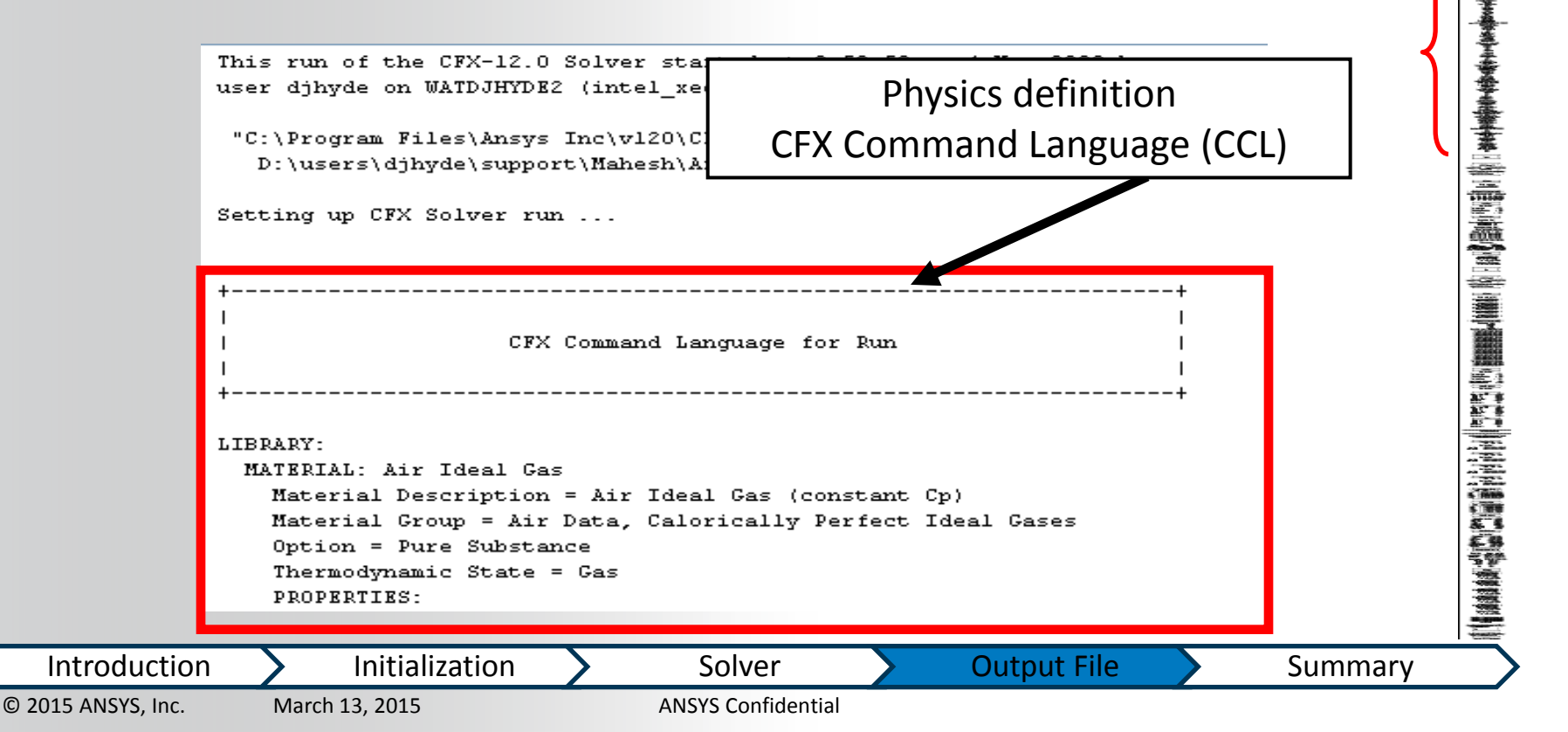

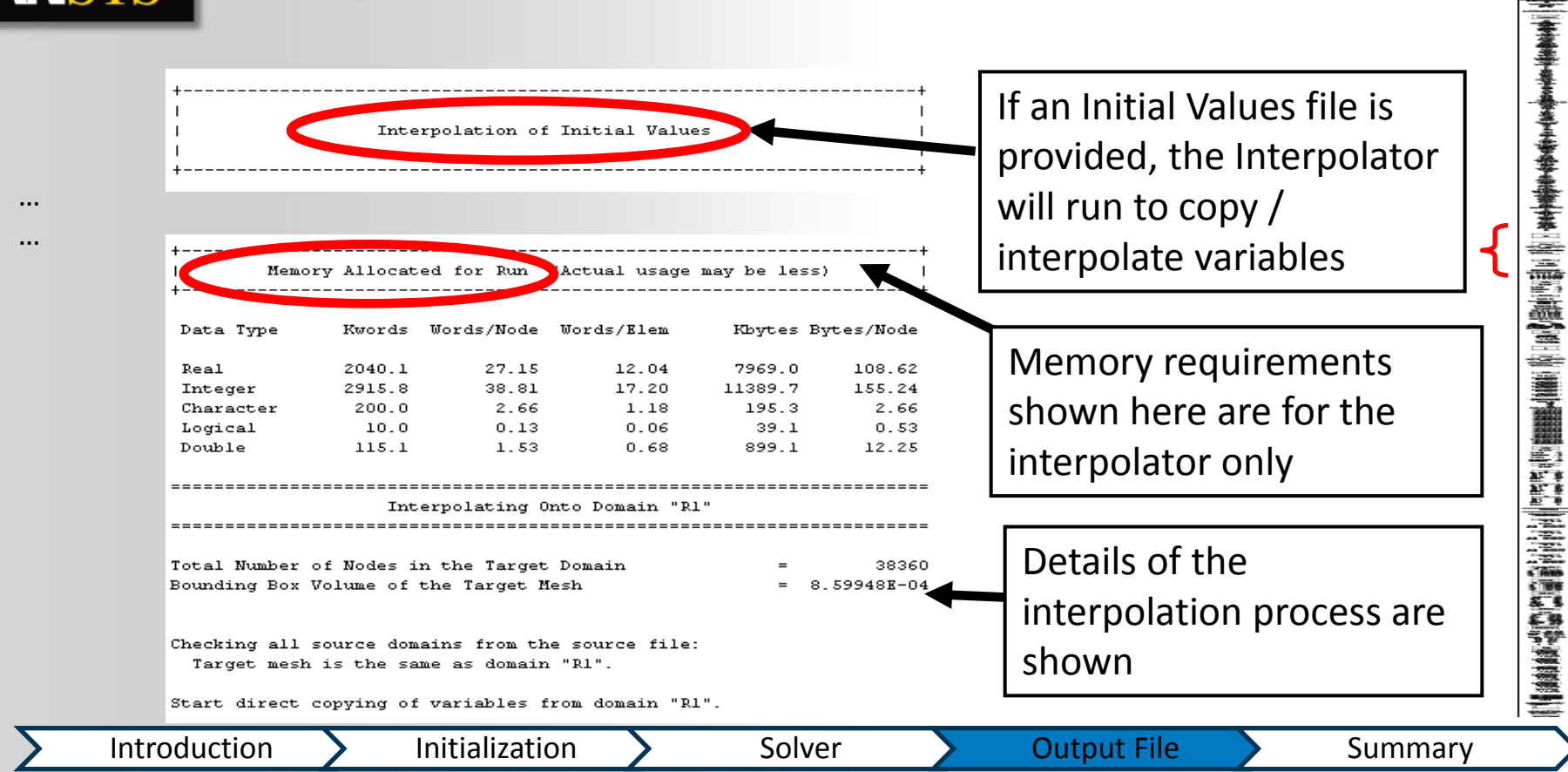

**ANSYS** Interpolator

ANSYS Confidential

35

© 2015 ANSYS, Inc.

March 13, 2015

If solving in parallel the Partitioning Partitioner will run to divide ••• up the simulation into ... Memorv Allocated for Run multiple partitions (Actual Kbytes Bytes/Node Data Type Kwords Words/Node Words/Elem Real 2128 7 28 33 12 56 8315 0 113 33 Memory requirements 4911.7 65.38 28.98 19186.4 261.51 Integer 41.41 Character 3111.1 41.41 18.35 3038.2 65.0 0.87 253.9 3.46 shown here are for the Logical 0.38 Double 1200.5 15.98 7.08 9378.9 127.84 partitioner only ... ... Partitioning of domain: Rl - Partitioning tool: MeTiS multilevel k-wav algorithm Details of the partitioning - Number of partitions: - Number of graph-nodes: 37520 - Number of graph-edges: 216288 process are shown Partitioning of domain: Sl MeTiS multilevel k-way algorithm - Partitioning tool: - Number of partitions: Introduction Initialization **Output File** Solver Summary © 2015 ANSYS, Inc. March 13, 2015 **ANSYS** Confidential 36

### **ANSYS** Partitioner

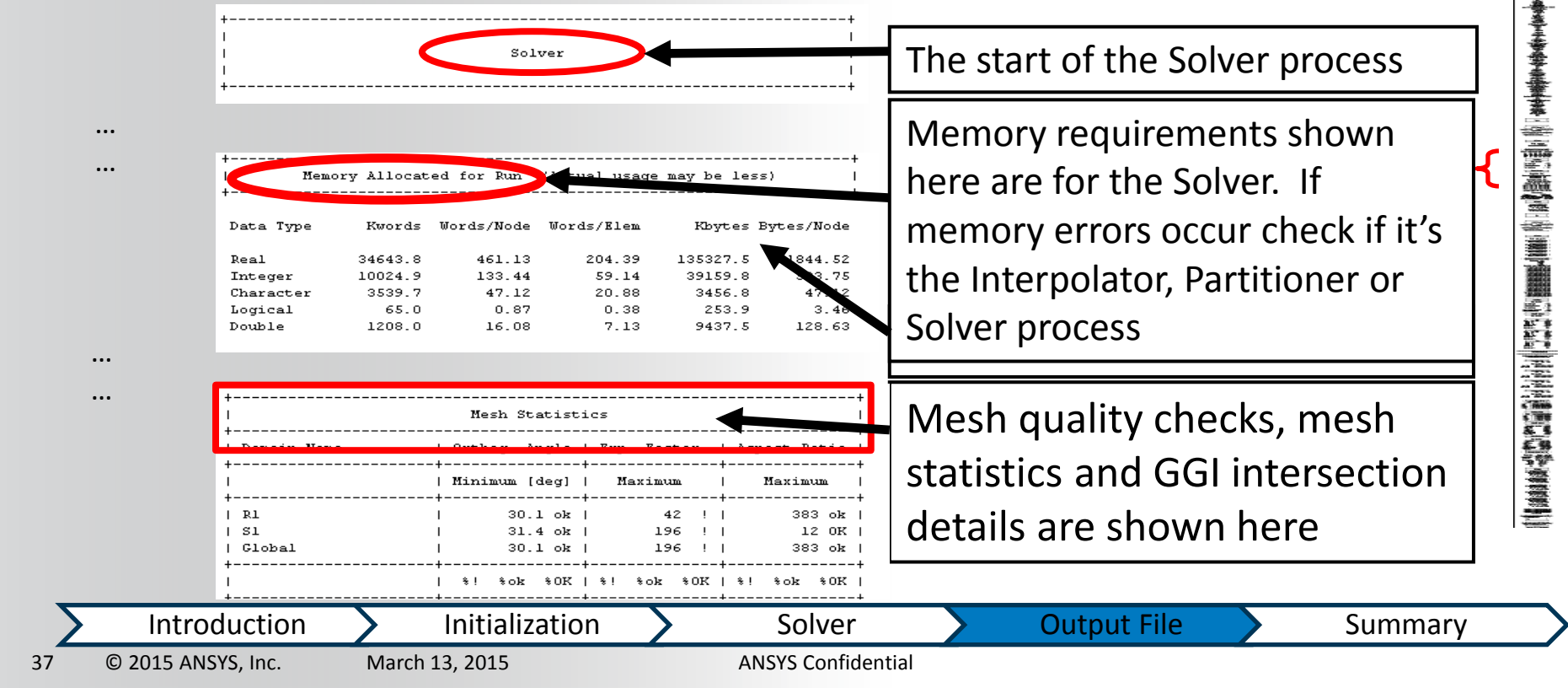

# **ANSYS** Solver

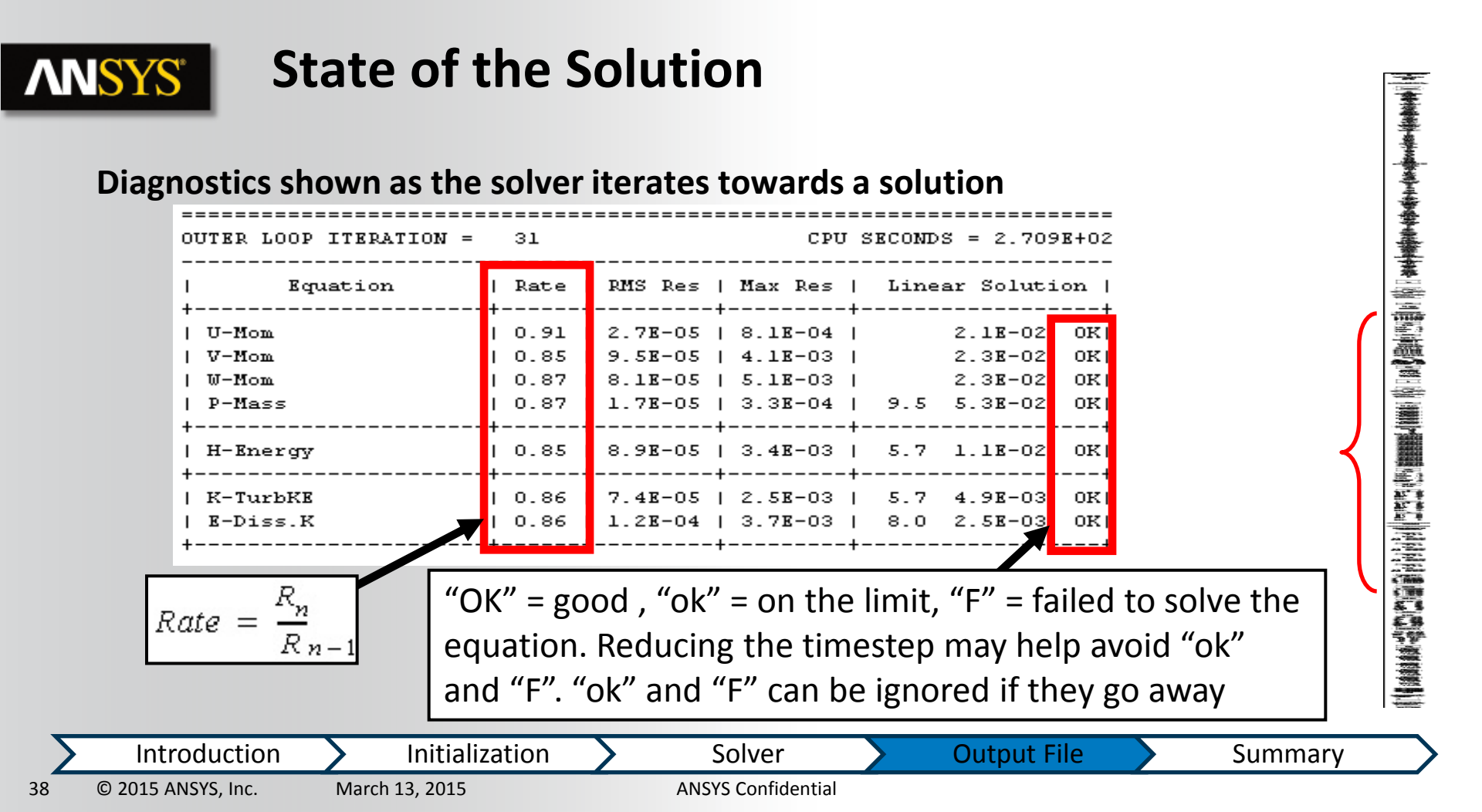

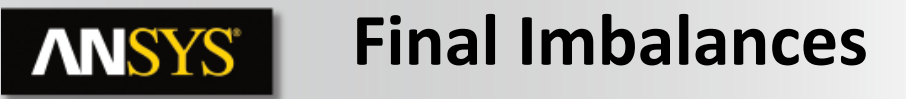

#### When the solution finishes, the Imbalances are shown

|          | Norma  | alised Imbalance Su | ummary |               |
|----------|--------|---------------------|--------|---------------|
| Equation | I      | Maximum Flow        | I      | Imbalance (%) |
| U-Mom    |        | 7.4643E+02          | 1      | -0.0013       |
| V-Mom    | 1      | 7.4643E+02          | 1      | 0.0135        |
| W-Mom    | 1      | 7.4643E+02          | 1      | 0.0064        |
| P-Mass   | I.     | 1.1330E+02          | 1      | 0.0005        |
| H-Energy | +<br>I | 6.4831E+06          |        | -0.1837       |

|    | Introduction       | $\boldsymbol{\Sigma}$ | Initialization | Σ | Solver             | $\boldsymbol{\Sigma}$ | Output File | Σ | Summary |
|----|--------------------|-----------------------|----------------|---|--------------------|-----------------------|-------------|---|---------|
| 39 | © 2015 ANSYS, Inc. | Marc                  | h 13, 2015     |   | ANSYS Confidential |                       |             |   |         |

# **ANSYS** Other Solution Data

• Other data printed at the end of the out file include Viscous and Pressure forces and torques on walls, min/max variable values and detailed CPU requirements

| I F                                                        | ressure Force On Walls                   |                                                                    |                                    |                 |      |
|------------------------------------------------------------|------------------------------------------|--------------------------------------------------------------------|------------------------------------|-----------------|------|
| +                                                          | Х-Сотр. Ү                                | CPU Requirement                                                    | nts of Numerical Solutio           | n - Total       |      |
| Domain Group: Rl                                           |                                          | Subsystem Name                                                     | Discretization                     | Linear Solution |      |
| Rl Blade                                                   | 1.6108E+00 1.0                           |                                                                    | (secs. %total)                     | (secs. %total)  |      |
| R1 Hub                                                     | 4.0476E+01 4.7                           |                                                                    |                                    |                 |      |
| R1 Shroud                                                  | -4.8755E+01 -5.7                         | Momentum and Mass                                                  | 5.59E+00 22.6 %                    | 1.918+00 7.7 %  |      |
| Sl Blade                                                   | -3.8723E-01 -1.5                         | Heat Transfer                                                      | 1.728+00 7.0 %                     | 3.598-01 1.5 %  |      |
| Sl Hub                                                     | 8.94938+00 6.8                           | TurbKE and Diss.K                                                  | 1.551400 6.3 %                     | 7.198-01 2.9 %  |      |
| SI Shroud<br>Domain Group Totals :                         | -8.7473E+00 -4.7<br><br>-6.8535E+00 -5.1 | Subsystem Summary                                                  | 8.86 <b>E</b> +00 35.9 %           | 2.98E+00 12.1 % |      |
|                                                            |                                          | Variable Updates                                                   | 1.08E+00 4.4 %                     |                 |      |
|                                                            |                                          | GGI Intersection                                                   | 3.12E-02 0.1 %                     |                 |      |
| +                                                          |                                          | File Reading                                                       | 1.12E+00 4.6 %                     |                 |      |
| Va<br>+                                                    | ariable Range Information                | File Writing<br>Miscellaneous                                      | 3.028+00 12.2 %<br>7.618+00 30.8 % |                 |      |
| Domain Name : Rl                                           |                                          | Total                                                              | 2.478+01                           |                 |      |
| /<br>  Variable Name<br>+                                  | I                                        | min   max  <br>+                                                   |                                    |                 |      |
| Density<br>  Specific Heat Capacity<br>  Dynamic Viscosity | 1<br>y at Constant Pressure  1<br>  1    | .44E-01   2.00E-01  <br>.00E+03   1.00E+03  <br>.83E-05   1.83E-05 |                                    |                 |      |
| Introduction                                               | Initialization                           | Solver                                                             | Output F                           | ile Sum         | imar |

### **ANSYS** Summary

- This section has covered the following important points:
- Initialization is key to providing a stable solution, especially for complex physics or flows with high solution gradients
- Convergence is one important part of judging solution progress.
  - Don't forget that the solver will terminate when the 'Max Iterations' has been reached, regardless of solution convergence levels
- Output Control:
  - Always monitor imbalances to ensure conservation
  - Use backups so that data can be rescued if the solver/hardware fails
  - Monitor quantities of interest as an additional aid when judging steady-state behaviour
- The output file gives important information about the physics, resource usage and solution progress

 Introduction
 Initialization
 Solver
 Output File
 Summary

 © 2015 ANSYS, Inc.
 March 13, 2015
 ANSYS Confidential
 Summary

## **NNSYS**<sup>®</sup>

### Workshop 03 Airfoil

- Flow around a NACA0012 airfoil
  - Assessing Y+ for correct turbulence model behavior
  - Modifying solver settings to improve accuracy
  - Reading in and plotting experimental data alongside CFD results
  - Producing a side-by-side comparison of different CFD results
- This workshop includes a best practice study. If you do not complete it today, there will be time on day 2.

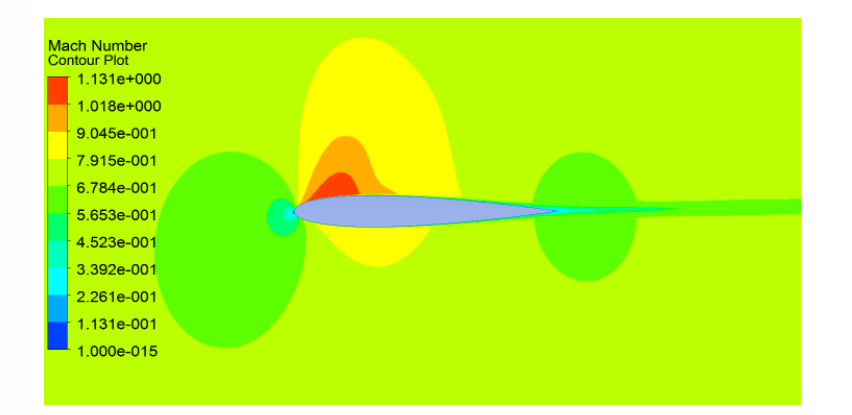

 Introduction
 Initialization
 Solver
 Output File
 Summary

 42
 © 2015 ANSYS, Inc.
 March 13, 2015
 ANSYS Confidential
 Summary